## NİTELİKLİ ELEKTONİK İMZA ALIMI İÇİN YAPILMASI GEREKEN İŞ AKIŞ SÜRECİ EKRAN GÖRÜNTÜLERİ

## (İLK ALIM)

1. <u>https://belgeyonetimi.asbu.edu.tr/tr/dokumanlar</u> giriş yapılarak e-imza talep formu tıklanır.

| 👩 İdan Bir 🗙 😝 Doküme 🗙 😝 ASSÜNE 🗙     | 🗸 Kişisel S., X. 👩 Program, X. 🔕 Asbū K., X. 🕷 E-mail N. X. 🧃                                                                                                    | ASBÛNT 🗙   🍟 Tedarik; 🗙   💆 | KAMU'S 🗙 🔤 SATINA 🗙 🗖 Krapiti 🗴 🔞 Bulu 🔶 🗙                                                                                  | Profile 🗙 🛛 🛞 Öderne 🗙 🛛 🕂 | ν - σ x            |
|----------------------------------------|----------------------------------------------------------------------------------------------------|-----------------------------|----------------------------------------------------------------------------------------------------|----------------------------|--------------------|
| ← → C i belgeyonetimi.asbu.edu.tr/tr/d | okumanlar                                                                                                    |                             |                                                                                                    | 6 4                        | 🗢 🛊 🗐 🔲 🚺 (Hata 1) |
|                                        | Ankara sosyaL BiLiMLER<br>UNIVERSITESI<br>Belge Yönetimi Şube Müdürlüğü                                                                                                    |                             | hakkimizda ~ kurumsal ~ bİlgİ bankası ~ İi                                                                                  | LETIŞIM<br>Q               |                    |
|                                        | Dokümanlar                                                                                                    |                             |                                                                                                    |                            |                    |
|                                        | ASBÜ DETSIS Listesi (Birim Yazışma Kodları)     Standart Dosya Plani (SDP). Arşiv Humetleri Eğitimi     YÖK Sakkama Sürel' Standart Dosya Plani (SSD)     E-lmza Talep Formu |                             |                                                                                                    |                            |                    |
|                                        | ILETIŞİM BİLGİLERİ                                                                                                    | HIZLI ERİŞİM                | BAĞLANTILAR                                                                                                    |                            |                    |
|                                        | <ul> <li> <i>#</i> Hikkinet Meydan No. 2 PK: 06010 Ulan, Akadag, ANKARA         <ul> <li></li></ul></li></ul>                                                                |                             | <ul> <li>YÖK</li> <li>ÖSYM</li> <li>Study in Turkey</li> <li>Bologna Süreci</li> <li>Framus</li> <li>Bigi Edinme</li> </ul> |                            |                    |
|                                        | © 2017 - Ankara Sosyal Bilimler Üniversitesi - Türn hakkı saklıdır.                                                                                                    |                             | ę w                                                                                                    | in @ ä                     |                    |
|                                        | Hizmetlerimizden en ivi gekilde faydalanabilmeniz için çerezler kul<br>asbu.edu.tr'yi kullanarak çerezlere izin vermiş olursunuz.                                            | lanyoruz.                   | Okudum, anladım. 🛛 KVICK detayları için tiklayınız.                                                                         |                            |                    |
| 20220428111218.pdf                     |                                                                                                    |                             |                                                                                                    |                            | Tümünü göster 🗙    |
| 📰 🔎 Aramak için buraya yazın           | O 🛱 💽 🚍 😇 😭 🕅 I                                                                                                    | xI 🐔 🔈                      |                                                                                                    | 🥥 23°C Gu                  | neşli 🔨 💭 🕼 1401 🖏 |

2. Aşağıdaki form doldurularak resmi bir üst yazı ile Genel Sekreterlik Birimine gönderilir.

| 8 5.0-              |                       |                  |                               | FRM.01.03.                        | PP_NITELIKLI_ELEKT  | ONIK SERTIFIKA BAS | SVURU_U | ISTESI (6) - Exce            | i l      |                   |               |                |                | Eara Pinar TORU           | <b>m</b> - | a ×  |
|---------------------|-----------------------|------------------|-------------------------------|-----------------------------------|---------------------|--------------------|---------|------------------------------|----------|-------------------|---------------|----------------|----------------|---------------------------|------------|------|
| Dosys Girig         |                       |                  |                               | 🖓 Ne yapmak istediğinizi söyleyin |                     |                    |         |                              |          |                   |               |                |                |                           |            |      |
| Kes                 | Arial                 | · 10 · A' A' = = | 📄 🦻 - 😕 Metni Kaydu           | Genel •                           |                     | Normal             | Iyi     |                              | KƏtü     | Notr              |               | <b>国</b> 路     | - 3× 101       | ∑ Otomatik Toplam - Ayr   | Q          |      |
| Vapistir S Bicim Br | к т <u>А</u> +        | · · · · · = =    | 🚎 🖭 📰 🖾 Birleştir ve Ortala 🔹 | 107 - 96 + 158 -53 Ko             | gullu Tablo Ola     | ak Açıklama Me     | H Bog   | Il Hocre                     | Çıkış    | Giriş             |               | Ekle           | Sil Biçim      | Doldur - Sirala ve Filtre | Bul ve     |      |
| Pano                | ra Yazı               | Tipi ra          | Hizalama                      | Sayı 75                           | ondorme - Boçombero | w - 1              | 51      | iller                        |          |                   |               |                | Hücreler       | Düzenleme                 | 246.       | ^    |
| B15 -               | 1 × × A               |                  |                               |                                   |                     |                    |         |                              |          |                   |               |                |                |                           |            | ~    |
| A In                | B                     | с                | D                             | E                                 | E                   | G                  | H       | E 15                         | J        | к                 | L             | м              | N              | E                         |            |      |
| 1 Kimlik No         | Ad                    | Soyad            | Kurumsal E-Posta              | Çalıştığı Kurum Birimi            | Başvuru Türü        | Açıklama           | Yedek   | Akilli Kart<br>Okuyucu Türli | Açıklama | VPN veya<br>Logon | NES<br>Suresi | Odeme<br>Şekli | Not (Ek bilgi) |                           |            |      |
| 2                   |                       |                  |                               |                                   |                     | l lik sertifika    | Hayır   |                              | 1 Mini   | Hayır             | 3 Yillik      | Kurum Ode      | er .           |                           |            |      |
| 4                   |                       |                  |                               |                                   |                     |                    |         |                              |          |                   |               |                |                |                           |            |      |
| 6                   |                       |                  |                               |                                   |                     |                    |         |                              |          |                   |               |                |                |                           |            |      |
| 8                   |                       |                  |                               |                                   |                     |                    |         |                              |          |                   |               |                |                |                           |            |      |
| 9                   |                       |                  |                               |                                   |                     |                    |         |                              |          |                   |               |                |                |                           |            |      |
| 11                  |                       |                  |                               |                                   |                     |                    |         |                              |          |                   |               |                |                |                           |            |      |
| 13                  |                       |                  |                               |                                   |                     |                    |         |                              |          |                   |               |                |                |                           |            |      |
| 16                  |                       | -                |                               |                                   |                     |                    |         |                              |          |                   |               |                |                |                           |            |      |
| 16                  |                       |                  |                               |                                   |                     |                    |         |                              |          |                   |               |                |                |                           |            |      |
| 18                  |                       |                  |                               |                                   |                     |                    |         |                              |          |                   |               |                |                |                           |            |      |
| 20                  |                       |                  |                               |                                   |                     |                    |         |                              |          |                   |               |                |                |                           |            |      |
| 22                  |                       |                  |                               |                                   |                     |                    |         |                              |          |                   |               |                |                |                           |            |      |
| 23                  |                       |                  |                               |                                   |                     |                    |         |                              |          |                   |               |                |                |                           |            |      |
| 25                  |                       |                  |                               |                                   |                     |                    |         |                              |          |                   |               |                |                |                           |            |      |
| 27                  |                       |                  |                               |                                   |                     |                    |         |                              |          |                   |               |                |                |                           |            |      |
| 29                  |                       |                  |                               |                                   |                     |                    |         |                              |          |                   |               |                |                |                           |            |      |
| 30                  |                       |                  |                               |                                   |                     |                    |         |                              |          |                   |               |                |                |                           |            |      |
| 32                  |                       |                  |                               |                                   |                     |                    |         |                              |          |                   |               |                |                |                           |            |      |
| 34                  |                       |                  |                               |                                   |                     |                    |         |                              |          |                   |               |                |                |                           |            |      |
| 36                  |                       |                  |                               |                                   |                     |                    |         |                              |          |                   |               |                |                |                           |            |      |
| 37 38               |                       |                  |                               |                                   |                     |                    |         |                              |          |                   |               |                |                |                           |            |      |
| 39                  |                       |                  |                               |                                   |                     |                    |         |                              |          |                   |               |                |                |                           |            |      |
| 41                  |                       |                  |                               |                                   |                     |                    |         |                              |          |                   |               |                |                |                           |            |      |
| 43                  |                       |                  |                               |                                   |                     |                    |         |                              |          |                   |               |                |                |                           |            |      |
| 44                  | and the second second |                  |                               |                                   |                     |                    |         |                              |          |                   |               |                |                |                           |            |      |
| Harry               | Giris Liste           |                  |                               |                                   |                     |                    |         |                              |          |                   |               |                |                | 1000 (TC)                 |            |      |
|                     | nak icin hurava varm  |                  |                               |                                   |                     |                    |         |                              |          |                   |               |                |                | 23tC Conedi               | - 10 M     | 1404 |

3. KAMU SM tarafından size aşağıdaki örnekteki gibi e-posta gönderilecektir.

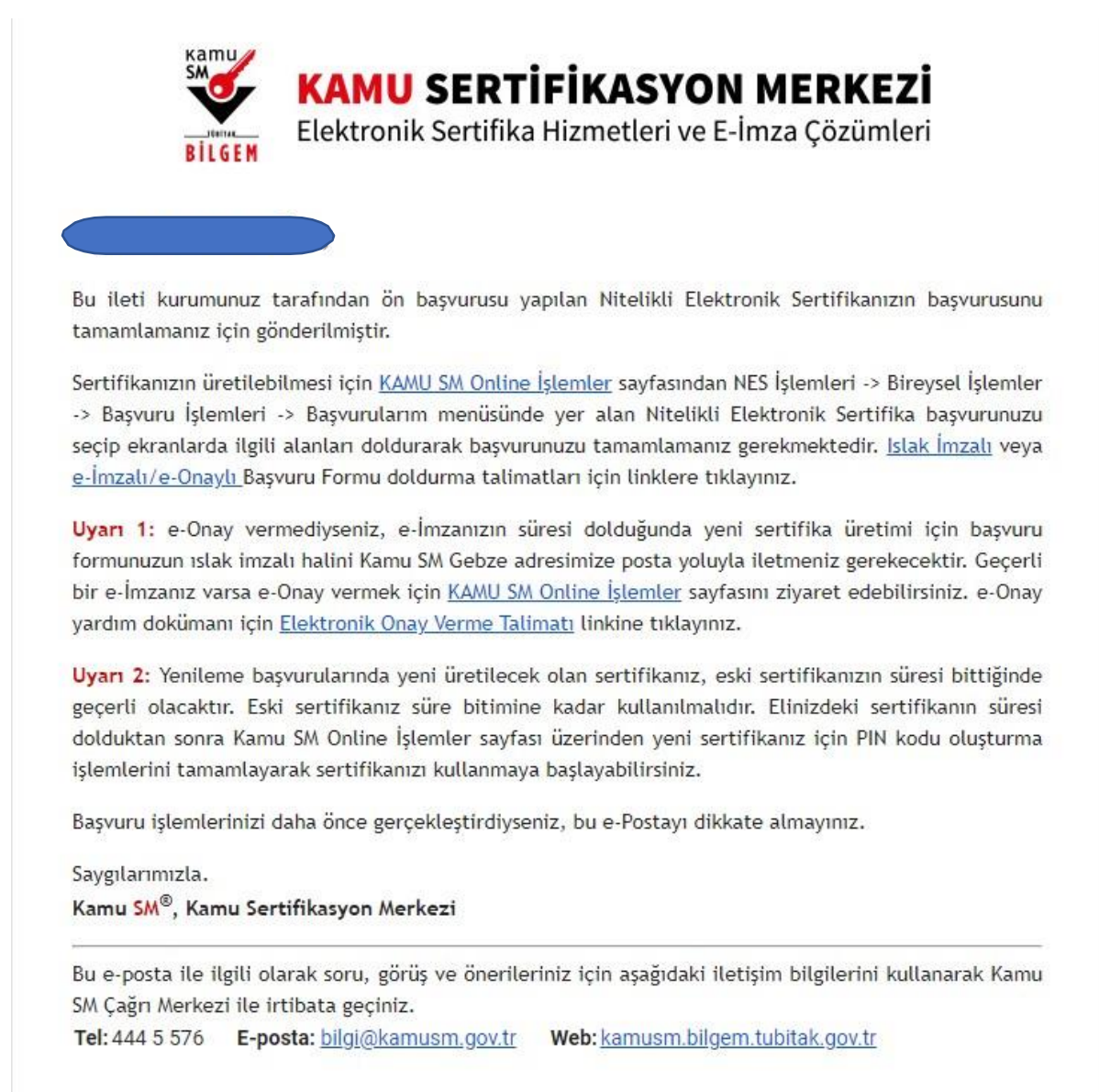

4. Giriş seçeneği tıklanır. E-devlet şifresi ile giriş yapılır.

| Online işlemler için lütfen giriş yapınız.<br>———————————————————————————————————— |
|------------------------------------------------------------------------------------|
| Giriş                                                                              |
| Oturum açmadan yapılabilecek işlemler.                                             |
| Kart Okuyucu Başvuru                                                               |
| Mall Mühür Sertifika Başvuru                                                       |
| Zaman Damgası Başxuru<br>Elektronik Mühür Yetki Sorgulama                          |
|                                                                                    |

## 5. NES İşlemleri seçilir.

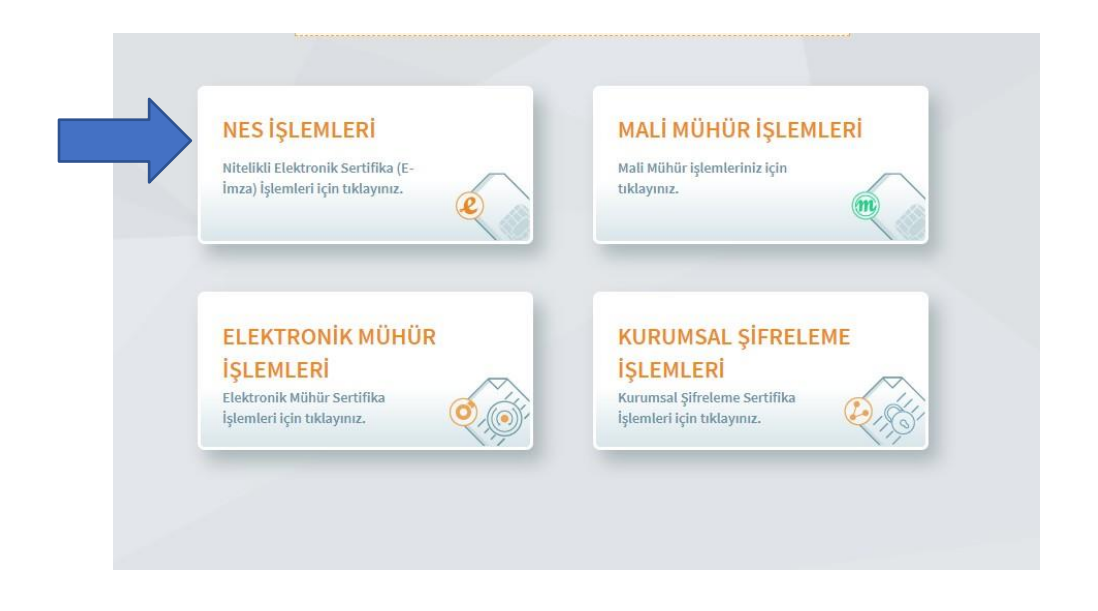

6. Başvuru İşlemleri seçilir.

|                                                                                                    | NES IŞLEMLERI                                                                                           |                                                                                                    |
|----------------------------------------------------------------------------------------------------|----------------------------------------------------------------------------------------------------|----------------------------------------------------------------------------------------------------|
| Başvuru İşlemleri<br>NES (e-İmza) başvuru işlemleri için<br>tıklayınız.                             | Sertifika Listeleme<br>Nitelikli Elektronik Sertifikalarınıza<br>ait detaylara ulaşmak için tıklayınız. | Askıdan İndirme<br>Askıya alınmış sertifikanızı tekr<br>kullanıma açmak için tıklayınız.                      |
| PIN Oluşturma/Kilit Çözme<br>Kartınızın kilidini çözmek ve yeni bir<br>PIN üretmek için tıklayınız. | Sertifikamı İptal Et<br>Sertifikanızı tekrar kullanılmayacak<br>şekilde iptal etmek için tiklayınız.    | <b>E-Onay İşlemleri</b><br>Elektronik imzalı onay vererek<br>işlemlerinizi kolaylaştırmak için<br>tıklayınız. |
| Askıya Alma<br>Kullanma açık sertifiklalarınızı<br>akıra almak için tirlaranızı                     |                                                                                                    |                                                                                                    |

7. Başvurularım seçeneği tıklanır.

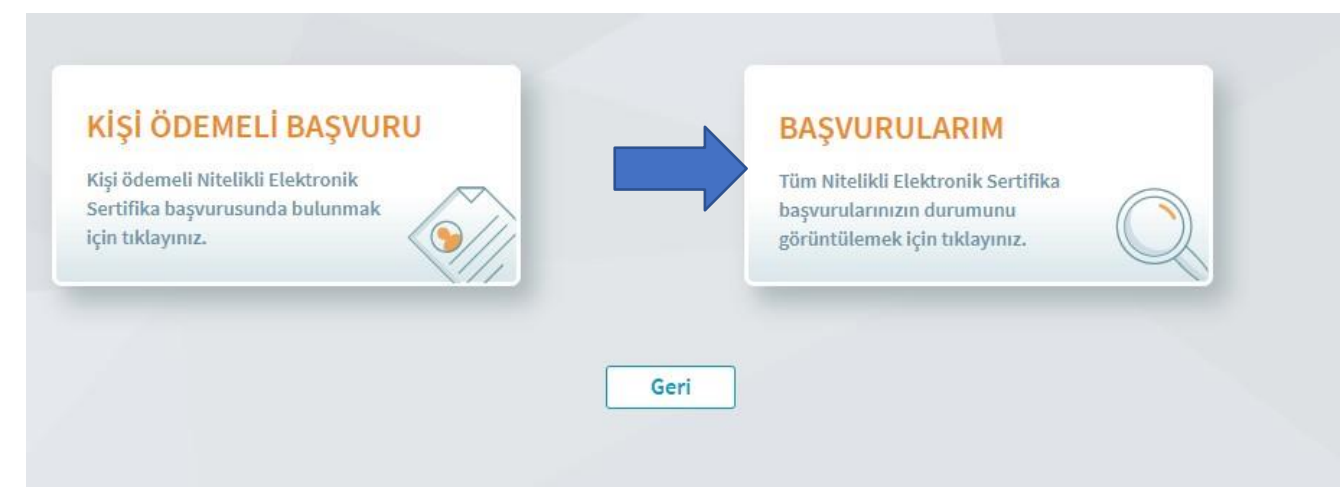

8. Başvuruyu tamamla seçeneği tıklanır.

| Sipariş No                                                                                                    | Başvuru Tarihi                                                                                                    | Başvuru Durumu                                                                                                    | İşlem                                                                                             |
|----------------------------------------------------------------------------------------------------|----------------------------------------------------------------------------------------------------|----------------------------------------------------------------------------------------------------|---------------------------------------------------------------------------------------------------|
| SD-7355276                                                                                                    | 26/04/2022                                                                                                    | Başvuru Formu Bekleniyor                                                                                                    | Başvuruyu Tamamla                                                                                 |
| Başvuru Formu Bekleniyor:                                                                                                    | - I                                                                                                    |                                                                                                    |                                                                                                   |
| 1. Porm adiaurma/onaylama işlemi tama                                                                                            | manmamış veya rorm kamu SM'ye iletilmemiştir.                                                                                                    |                                                                                                    |                                                                                                   |
| a. Daha önce e-Onav verme islemini aerre                                                                                         | eklestirdivseniz basvurunuzun e-Onavlı tamamlan                                                                                                    | ması için forma airis yanarak son asamada e-Qaaylı basyuruyu se                                                                                 | er meniz gerekmektedir                                                                            |
| a. Daha önce e-Onay verme işlemini gerçe<br>b. Formu e-İmzalı/e-Onaylı doldurduğunu                                              | ekleştirdiyseniz başvurunuzun e-Onaylı tamamlan<br>ız takdirde sistemlerimize anında yansımaktadır. I:                                                     | nası için forma giriş yaparak son aşamada e-Onaylı başvuruyu se<br>ılak imzalı doldurulması halinde " Kamu Sertifikasyon Merkezi, Bö            | rçmeniz gerekmektedir.<br>anş Mahallesi Doktor Zeki Acar Caddesi, TÜBİTAK Gebze Yerleşkesi BİLGEM |
| a. Daha önce e-Onay verme işlemini gerçı<br>b. Formu e-İmzalı/e-Onaylı doldurduğunu<br>İdari Bina P.K. 74, Gebze 41470 KOCAELİ * | ekleştirdiyseniz başvurunuzun e-Onaylı tamamlanı<br>ız takdirde sistemlerimize anında yansımaktadır. I:<br>adresine posta yoluyla gönderilmesi gerekmekted | ması için forma giriş yaparak son aşamada e-Onaylı başvuruyu se<br>ılak imzalı doldurulması halinde " Kamu Sertifikasyon Merkezi, Bc<br>ir.     | rçmeniz gerekmektedir.<br>nrş Mahallesi Doktor Zeki Acar Caddesi, TÜBİTAK Gebze Yerleşkesi BİLGEM |
| a. Daha önce e-Onay verme İşlemini gerçi<br>b. Formu e-İmzalı/e-Onaylı doldurduğunu<br>İdari Bina P.K. 74, Gebze 41470 KOCAELİ " | skleştirdiyseniz başvurunuzun e-Onaylı tamamlanı<br>uz takdirde sistemlerimize anında yansımaktadır. I:<br>adresine posta yoluyla gönderilmesi gerekmekted | masi için forma giriş yaparak son aşamada e-Onaylı başvuruyu sı<br>ilak imzalı doldurulması halinde " Kamu Sertifikasyon Merkezi, Bo<br>ir.     | rçmeniz gerekmektedir.<br>rrş Mahallesi Doktor Zeki Acar Caddesi, TÜBİTAK Gebze Yerleşkesi BİLGEM |
| a. Daha önce e-Onay verme işlemini gerç<br>b. Formu e-Imzalı/e-Onaylı doldurduğunu<br>İdari Bina P.K. 74, Gebze 41470 KOCKELJ *  | sklegtirdlyseniz bagvurunuzun e-Onoyli tamamlan<br>iz takdirde sistemlerimize anında yansımaktadır. I:<br>adresine posta yoluyla gönderilmesi gerekmekted  | nasi için forma giriş yaparak son aşamada e-Oncylı başvuruyu sı<br>iak imzalı doldurulması halinde " Kamu Sertifikasyon Merkezi, Bo<br>ir.      | rçmeniz gerekmektedir.<br>rrş Mahallesi Doktor Zeki Acar Caddesi, TÜBİTAK Gebze Yerleşkesi BİLGEM |
| a. Daha önce e-Onoy verme işlemini gerç<br>b. Formu e-İmzalı/e-Onaylı doldurduğunu<br>İdari Bina P.K. 74, Gebze 41470 KOCAELI *  | sklegtirdlyseniz bagvurunuzun e-Onoyli tamamilan<br>iz takdirde sistemlerimize anında yansımaktadır. I:<br>adresine posta yoluyla günderilmesi gerekmekted | nası için forma giriş yaparak son aşamada e Onoylı başvuruyu sı<br>iak imzalı doldurulması halinde " Kamu Sertifikasyon Merkezi, Bo<br>ir.<br>1 | rçmeniz gerekmektedir.<br>nrş Mahallesi Doktor Zeki Acar Caddesi, TÜBİTAK Gebze Yerleşkesi BİLGEM |
| a. Daha önce e-Onoy verme işlemini gerç<br>b. Formu e-İmzalı/e-Onaylı doldurduğun.<br>İdari Bina P.K. 74, Gebze 41470 KOCAELI *  | sklegtirdlyseniz bagvurunuzun e-Onoyli tamamilan<br>iz takdirde sistemlerimize anında yanısmaktadır. I:<br>adresine posta yoluyla günderilmesi gerekmekted | nazi için forma giriş yaparak son aşamada e Oncylı başvuruyu sı<br>iak imzalı doldurulması halinde " Kamu Sertifikasyon Merkezi, Bo<br>ir.<br>1 | rçmeniz gerekmektedir.<br>nrş Mahallesi Doktor Zeki Acar Caddesi, TÜBİTAK Gebze Yerleşkesi BİLGEM |

9. Başvuruyu tamamla seçeneği tıklanır.

| Başvuru Detay Formu |                          | litelikli Elektronik Sertifi |
|---------------------|--------------------------|------------------------------|
|                     |                          |                              |
| Başvuru Bilgisi     |                          |                              |
| Başvuru Numarası :  | SD-7355276               |                              |
| Başvuru Tarihi :    | 26/04/2022               |                              |
| Başvuru Türü :      | llk Başvuru              |                              |
| Ödeme Türü :        | Kurum Ödemeli            |                              |
| Yedek Sertifika :   | Yok                      |                              |
| Başvuru Durumu :    | Başvuru Formu Bekleniyor |                              |
|                     | Başvuruyu Tamamla        |                              |
| (                   | Geri Ana Sayfa           |                              |
|                     |                          |                              |

10. Aşağıdaki bütün bilgileri doldurunuz. (Sertifikam internette yayınlanmasın seçeneği tercih edilir)

|                                                                                                    | Tapara<br>Rigian | Dary Berry        |
|----------------------------------------------------------------------------------------------------|------------------|-------------------|
| Serbifika Bilgini                                                                                                    |                  |                   |
| Sertifikanız internetten Yayınlarısın Mi ? * 🕕                                                                                                    |                  |                   |
| Naya                                                                                                    | ~                |                   |
|                                                                                                    |                  |                   |
| Kimilk Bilgileri                                                                                                    |                  |                   |
| Kimāk No                                                                                                    |                  |                   |
| 244                                                                                                    |                  |                   |
| <i>K</i>                                                                                                    |                  | Sope              |
| NUEA                                                                                                    |                  | woledau .         |
| — Kimik Siglarini Concelle                                                                                                    |                  |                   |
| A standard Market and A and A straight Standard Strands Laters, Named and Strands Laters in Standard Strands Laters in Standard Stran<br>Standard Strands Laters in Standard Strands Laters in Standard Strands Laters in Standard Strands Laters in Standard Strands Laters in Standard Strands Laters in Standard Strands Laters in Standard Strands Laters in Standard Strands La |                  |                   |
|                                                                                                    |                  |                   |
| Justicies Ritatio                                                                                                    |                  |                   |
| e-Posts* (])                                                                                                    |                  |                   |
| e-Paula                                                                                                    |                  |                   |
| Cep Telefonu *                                                                                                    |                  | Operator *        |
| Cup Talafan                                                                                                    |                  | laçõa             |
| Bilgi Kanalı "                                                                                                    |                  |                   |
| Ingiria                                                                                                    | ×                |                   |
|                                                                                                    |                  |                   |
| Karana Bilada                                                                                                    |                  |                   |
| Kurum Adı *                                                                                                    |                  |                   |
| AN AND REPARE TO A CANADA AND A CANADA AND A CANADA AND A CANADA AND A CANADA AND A CANADA AND A CANADA AND A C                                                                                                    |                  |                   |
| Çalıştığı Alirim *                                                                                                    |                  | Ünan*             |
| Colopiğma Eirim                                                                                                    |                  | Renardali Orianna |
| ig Telefonu                                                                                                    |                  | Sahii             |
| ig talafana                                                                                                    |                  | 2453              |
| Tealimat Bilgiai                                                                                                    |                  |                   |
| Adres Tipl *                                                                                                    |                  |                   |
|                                                                                                    | ×                |                   |

1. Telefon numaranız doğru ise devam seçeneğine tıklayınız.

| Son dört hanesi *** | ile biten cep telefonunuza gönderilen SMS onay kodunu giriniz. |
|---------------------|----------------------------------------------------------------|
|                     |                                                                |
|                     | Kalan süre: 288 <b>saniye</b>                                  |
|                     | Geri Devam                                                     |

2. İlk alım yapılacak kişiler ISLAK İMZALI BAŞVURU seçeneğine tıklanır.

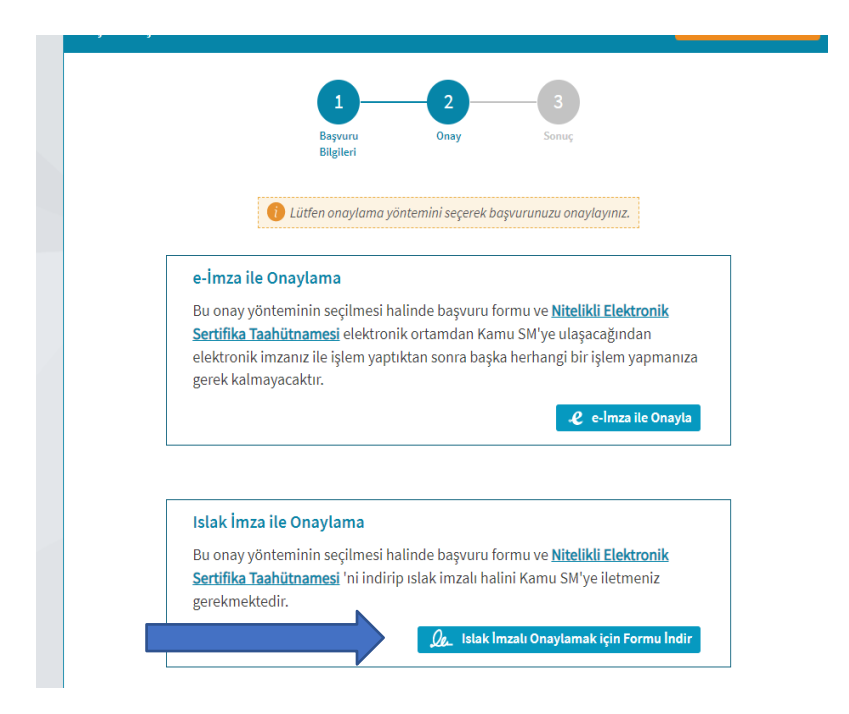

3. Formu MAVİ kalemle imzalayıp Belge Yönetimi Şube Müdürlüğü'ne Teslim ediniz.

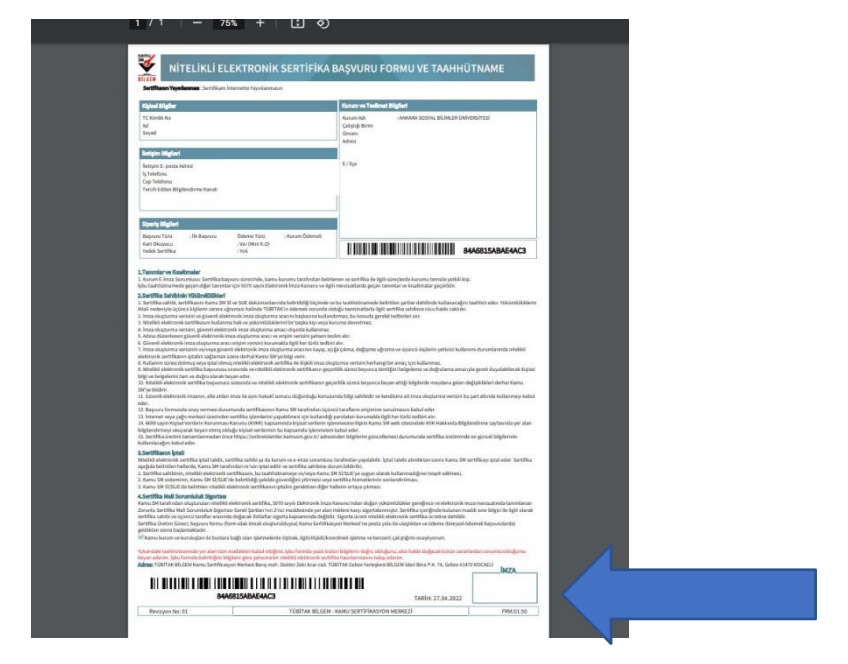

4. Üretilen sertifikanız yaklaşık 10 gün içinde kurye tarafından tarafınıza teslim edilecektir.